## **ZUGRIFF AUF DAS PORTAL PAYMYTUITION**

Webadvisor

paymytuition.com Niagara University

## ZAHLUNGSMETHODE AUSWÄHLEN

**GEBEN SIE IHRE DATEN EIN**